## Alteração dos dados do inversor Growatt

É possível realizar a alteração dos dados do inversor Growatt através do portal e do aplicativo Shine Phone. Para ambos os casos é necessário que o usuário já tenha o módulo Wi-Fi conectado ao servidor da Growatt.

Antes de começar, é necessário que o inversor esteja ligado, porém não pode estar injetando corrente na rede elétrica. Para isso certifique-se que os painéis fotovoltaicos estão conectados e a chave seccionadora CC esteja no estado ON, ainda certifique-se que o disjuntor CA esteja em aberto e o display do inversor mostre o estado de falha com a mensagem "No AC Connection".

Primeiramente é necessário acessar o portal de monitoramento da Growatt através do link: <u>http://server.growatt.com</u>

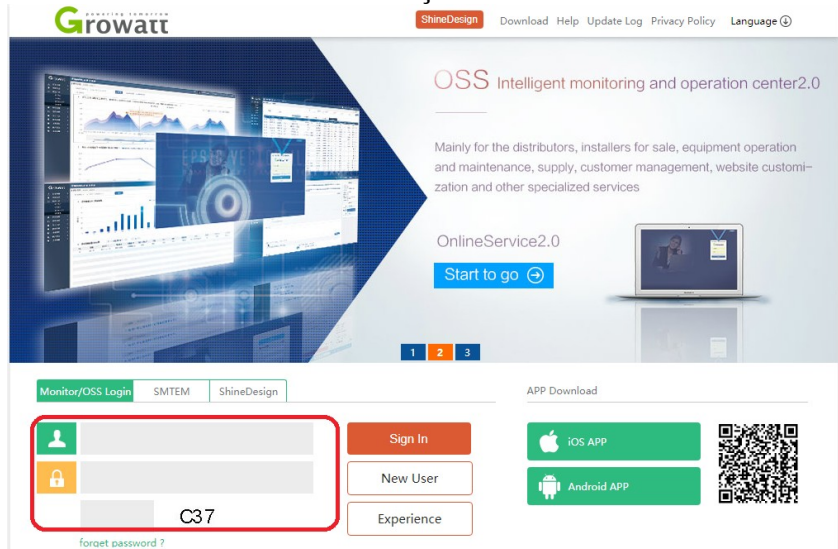

Acessar a conta criada ao realizar a instalação do módulo Wi-Fi.

Ir até o índice "Plants" > "device lsit" > "inverter" para acessar os inversores cadastrados nessa conta, como na imagem abaixo:

| G | rowatt           |             |         |                  |  |              |           |                        |           |          | Welcome : NHS (Normal user) Exit |         |   |   |  |
|---|------------------|-------------|---------|------------------|--|--------------|-----------|------------------------|-----------|----------|----------------------------------|---------|---|---|--|
|   | teste            | ▼ Dash      | board   | Plant            |  | 1User Center |           | Setting                |           | Download |                                  | English | ۲ | â |  |
|   | Plant data       | device list |         | 2 event list     |  | Plant Detail |           | Charging pile entrance |           |          |                                  |         |   |   |  |
|   | datalog inverter | B MAX/MID   | storage | e hybrid inverte |  | PCS          | HPS AC Co |                        | ouple Min |          | mor                              | e       |   |   |  |

Após acessar a aba "inverter" identifique o inversor que deseja fazer a alteração dos parâmetros e clique no ícone de engrenagem que simboliza as configurações do inversor.

| teste                                            |          | ▼ Dashboard            |              | Plant                                   | User Center     | Setting            | g Dow                               | nload                            | English                                | •         |
|--------------------------------------------------|----------|------------------------|--------------|-----------------------------------------|-----------------|--------------------|-------------------------------------|----------------------------------|----------------------------------------|-----------|
| Plant data                                       |          | device list            |              | event li                                | ist             | Plant Detail       | Chargin                             | ng pile entran                   | ce                                     |           |
|                                                  |          |                        |              |                                         |                 |                    |                                     |                                  |                                        |           |
| datalog                                          | verter   | MAX/M                  | ID stora     | ge hybrid in                            | verter PCS      | HPS                | AC Couple                           | Min                              | more                                   | 9         |
| datalog in                                       | verter   | MAX/M                  | ID stora     | ge hybrid in                            | verter PCS      | HPS                | AC Couple                           | Min                              | more                                   | enerating |
| datalog in<br>g connect state<br>4AC malfunction | us rated | MAX/M<br>power(W)<br>0 | Current powe | ge hybrid in<br>r(W) Today energ<br>0.0 | y (kWh) Monthly | energy(kWh)<br>8.4 | AC Couple<br>Total energy(I<br>61.8 | Min<br>(Wh) last login<br>2019-0 | more<br>n/update time<br>6-11 11:43:07 | operating |

Nesse menu é possível alterar vários parâmetros do inversor.

O exemplo a seguir é para alterar os valores de tensão CA máxima e mínima que o inversor fará a injeção de potência na rede. Para alterá-los basta selecionar um de cada vez e colocar o valor de tensão desejado, e após escrever a senha no local simbolizado como sendo o segundo passo na figura abaixo. A senha será "inverterAAAAMMDD" (AAAA = ano, MM = mês e DD = dia atual). Por exemplo, no dia 01/01/2019 a senha do inversor é inverter20190101.

|   |                             |                         | In       | verter setting  |                   |  |  |  |  |  |  |
|---|-----------------------------|-------------------------|----------|-----------------|-------------------|--|--|--|--|--|--|
|   |                             |                         |          | Inverter        |                   |  |  |  |  |  |  |
|   | _                           | SN:LCD0845025           | Alias:LC | D0845025        |                   |  |  |  |  |  |  |
|   |                             | Port:JPC28504AC         | propert  | y:AH1.0/ahba 15 | /A1B0D1T0PEU1M6S5 |  |  |  |  |  |  |
|   |                             |                         |          | Command         |                   |  |  |  |  |  |  |
|   | Please Enter Key To Save: 2 |                         |          |                 |                   |  |  |  |  |  |  |
|   | 0                           | Set PV On/Off           |          | Shut down       | Y                 |  |  |  |  |  |  |
|   | 0                           | Set save PF command     |          | On              | Ψ                 |  |  |  |  |  |  |
|   | 0                           | Set active power rate   |          |                 | %                 |  |  |  |  |  |  |
|   | 0                           | Set reactive power rate |          |                 | % Over •          |  |  |  |  |  |  |
|   | 0                           | Set PF value            |          |                 | (-0.81/0.8 - 1)   |  |  |  |  |  |  |
|   | 0                           | Set Time                |          |                 |                   |  |  |  |  |  |  |
| ſ | ۲                           | Set grid voltage high   |          |                 | 1                 |  |  |  |  |  |  |
| l | 0                           | Set grid voltage low    |          |                 | J                 |  |  |  |  |  |  |
|   |                             | save                    |          | cancel          | advanced set      |  |  |  |  |  |  |

Após ter colocado o valor é necessário salvar e esperar pela mensagem que o procedimento foi realizado com sucesso.

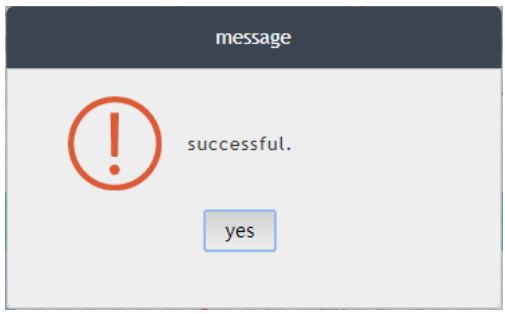